# CAMPAGNE PSF 2025 Déposer sa demande [LCA]

Webinaires du 21 février au 3 mars 2025

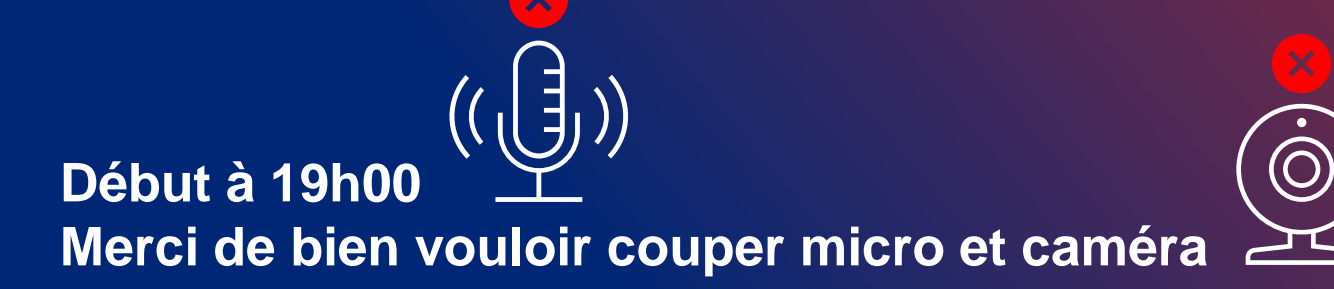

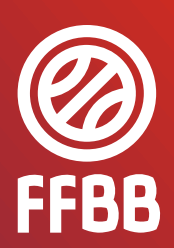

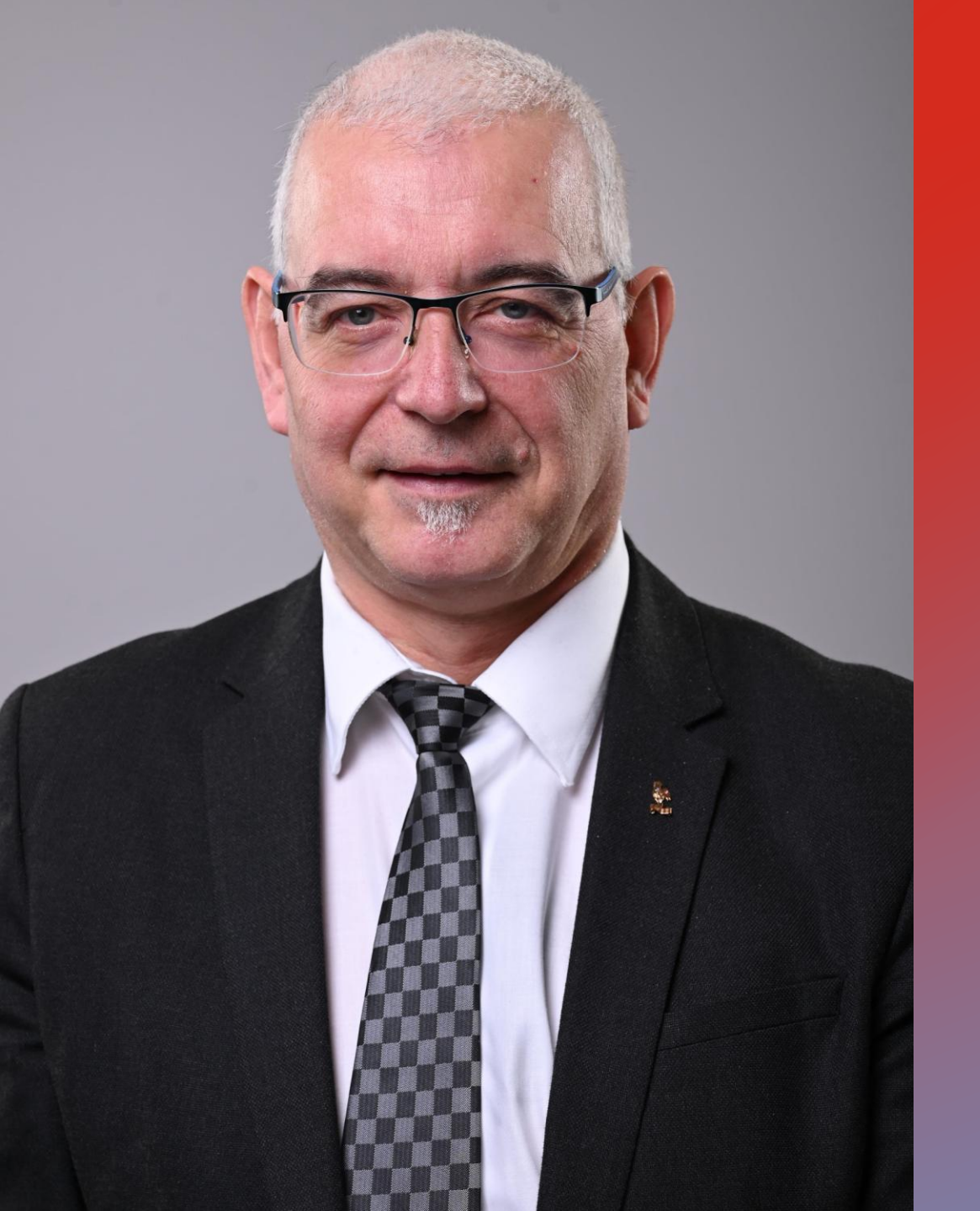

# Ouverture de la campagne 2025

### **Pierre DEPETRIS**

- Élu au Comité Directeur de la FFBB.
- Membre du Bureau Fédéral
- Vice-Président délégué aux clubs et aux territoires
- Président du Comité du Rhône de BasketBall

# **CAMPAGNE** PSF 2025 LES WEBINAIRES À 19 HEURES

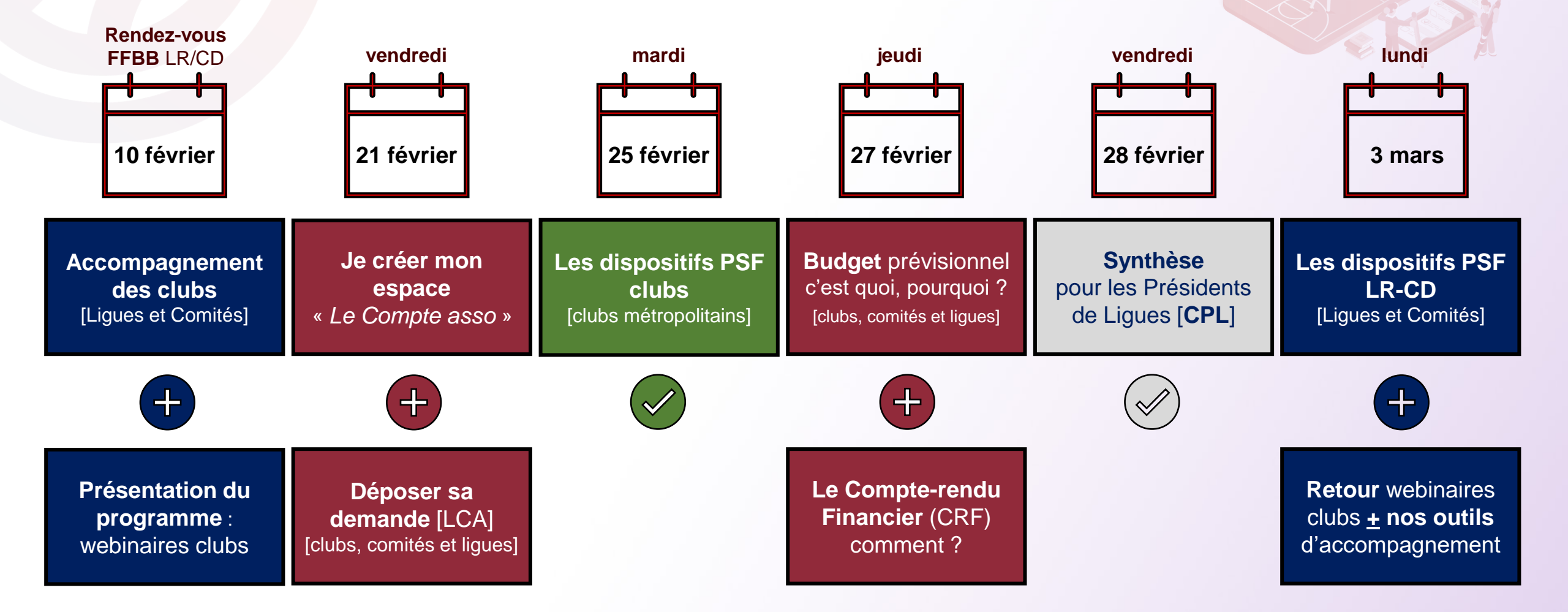

# LE CADRE

- Une note de cadrage annuelle de l'Agence Nationale du Sport
- Une finalité : soutenir les actions concourant au développement de la pratique sportive (objectif d'augmentation du nombre de pratiquant, licenciés)

### La prise en compte des politiques publiques :

- La féminisation ;
- La lutte contre les violences et les incivilités ;
- L'accessibilité à la pratique sportive.
- Une prise en compte différenciée des territoires ultra-marins :
  - o Gestion FFBB : Mayotte, La Réunion, Guyane, Guadeloupe Martinique
  - o Gestion ANS : Corse, Nouvelle Calédonie, Polynésie Française

# Partie 1 Configuration de mon espace « Le Compte Asso »

21 février 2025

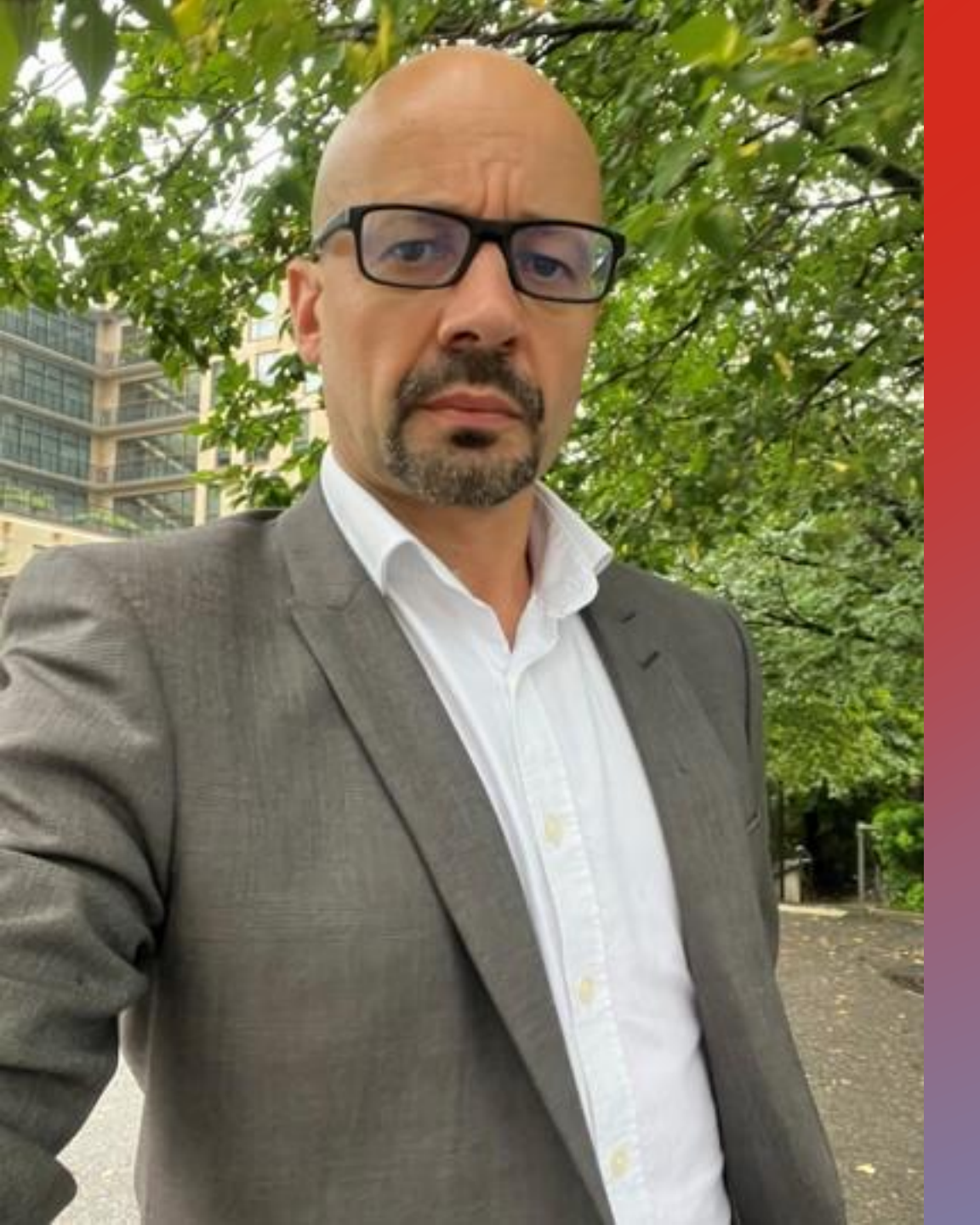

# **Matthieu SOUCHOIS**

- Directeur Technique National Adjoint
- Directeur du Pôle Clubs et Territoires

# LE COMPTE ASSO

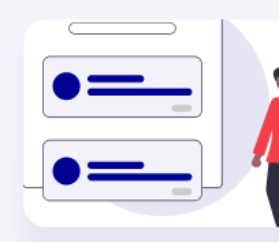

#### Déclarer ses activités de bénévolat dans le compte bénévole

Le Compte bénévole, un service numérique qui permet de bénéficier du compte d'engagement citoyen en tant que bénévole associatif

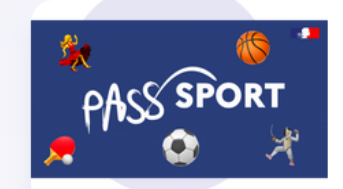

#### Demandes de remboursement Pass'Sport

La télé-procédure permettant aux structures de se faire rembourser les Pass'Sport accordés à leur jeunes adhérents

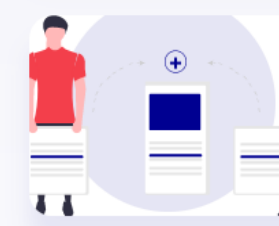

#### Traiter les déclarations des activités de bénévolat

Un service permettant de valider les activités déclarées par les bénévoles de mon association

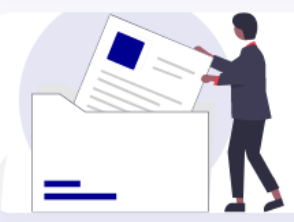

#### Saisir les comptes-rendus financiers

Une procédure simplifiée pour les demandes saisies et accordées via le compte asso

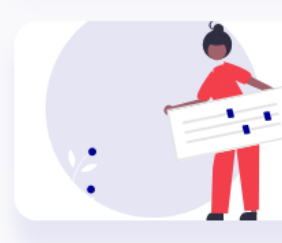

#### Déclarer un changement de situation de mon association

La dématérialisation des démarches administratives est une première étape, mais leur simplification en est une autre

#### Demander une subvention

Une télé-procédure simplifiée permettant de déposer une demande de subvention pour les dispositifs éligibles dans le compte asso

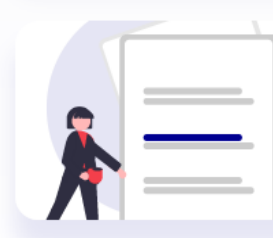

#### Demander l'attribution d'un n° Siren/Siret

Une procédure administrative simple et rapide pour immatriculer son association dans le répertoire Sirene  LeCompteAsso c'est la plateforme pour vos formalités et effectuer vos demandes de subvention

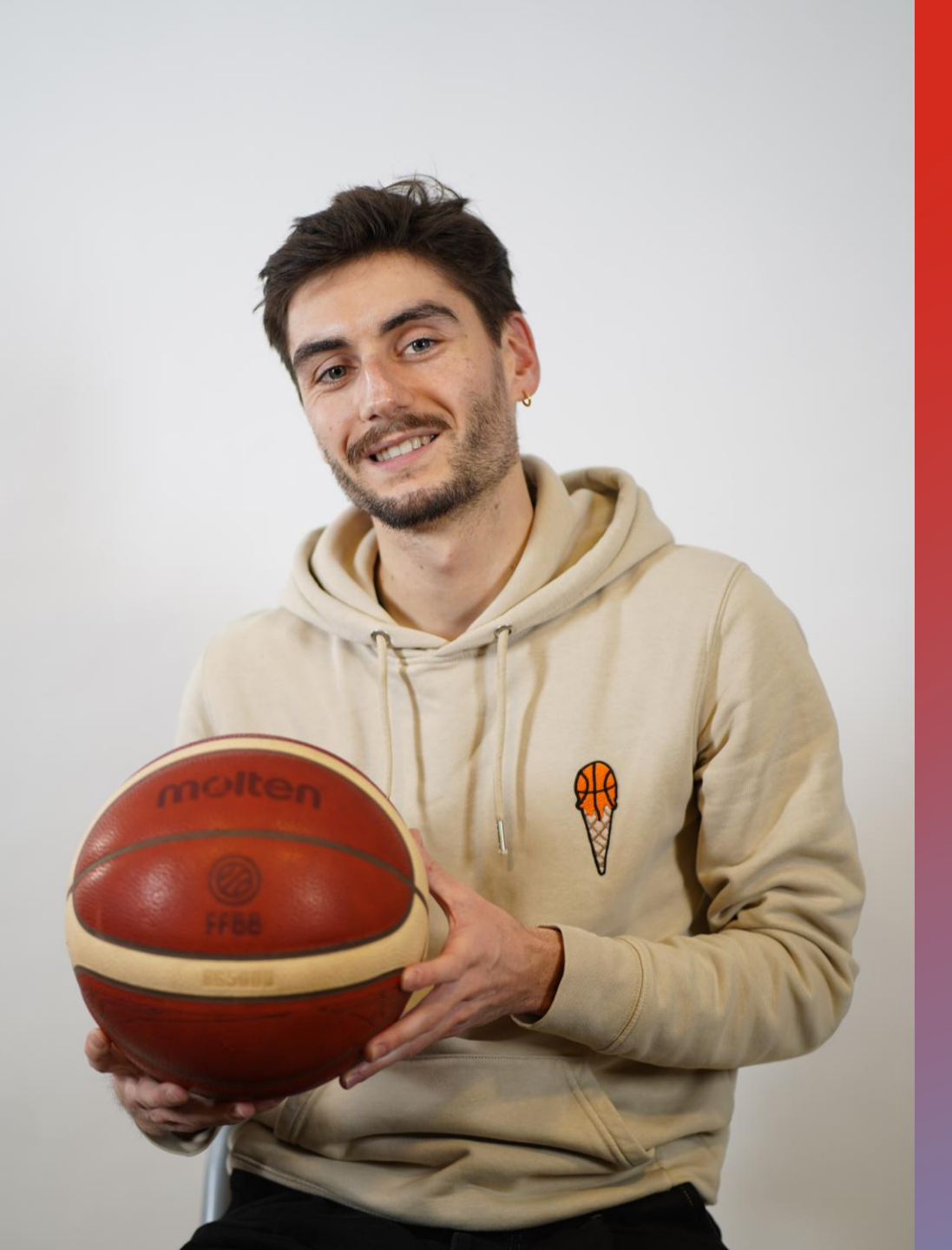

# Alan COURGEON

 Chargé de mission (spécialité) PSF et PST (professionnalisation)

au sein de la Fédération Française de BasketBall

# PROGRAMME

# être rapidement opérationnel

- Le Compte Asso ;
- Le déroulement ;
- Créer un compte.

# actualiser ses données

- N°Siret et RNA ;
- Vérifier l'adresse administrative ;
- Affiliation, personnes physiques ;
- Les bénévoles, les salariés ;
- Les comptes, les documents.

### LE DÉROULEMENT

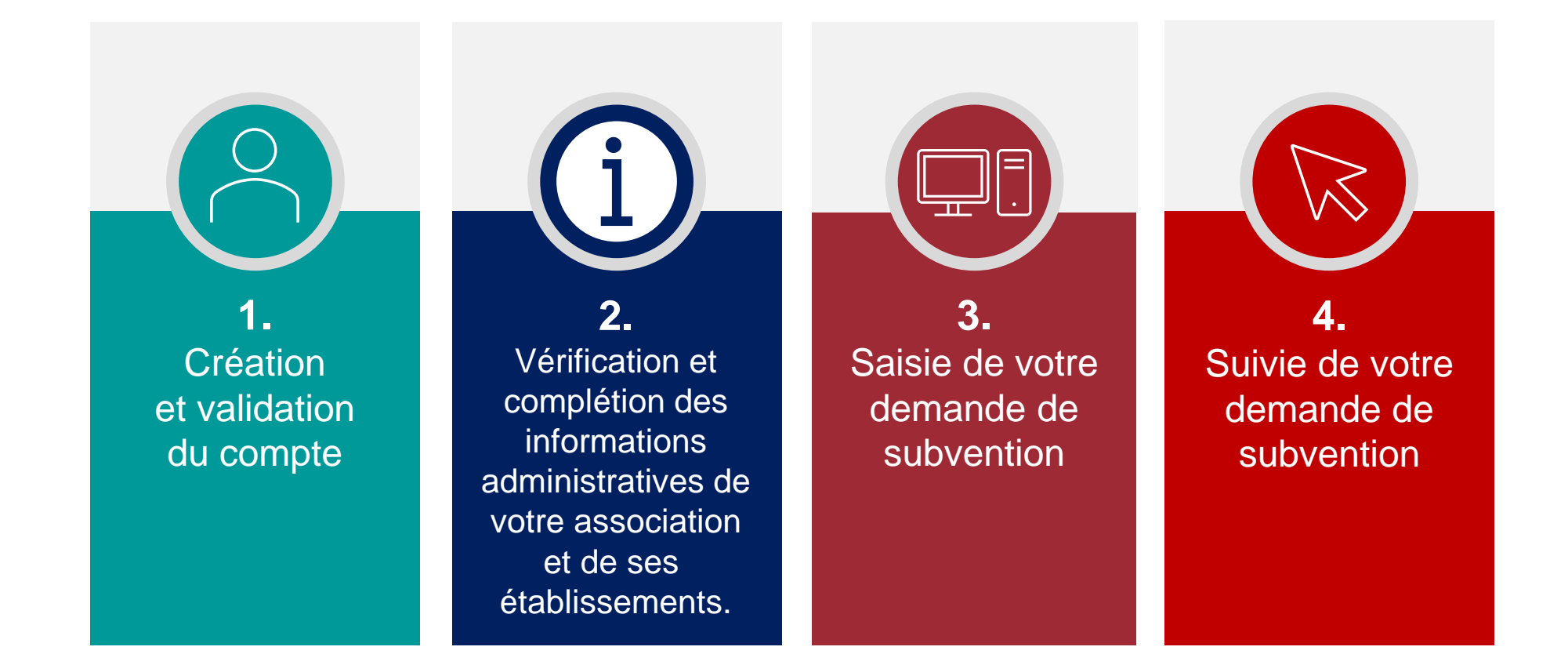

LeCompteAsso permet de simplifier la saisie et le dépôt des demandes de subvention

### **CRÉER SON COMPTE**

# Comment se créer un compte

Le compte asso est avant tout le compte d'une personne physique qui exerce une fonction au sein d'une ou plusieurs associations

**iii** 16/08/2021

#### Le compte asso : un compte de personne physique

Le compte asso est avant tout le compte **d'une personne physique** qui exerce une fonction dans une ou plusieurs associations. Toute personne physique peut donc disposer de son propre compte. En particulier, si plusieurs personnes souhaitent gérer la même association, il leur est possible d'avoir leur propre compte, et non un seul compte à partager pour la même association.

En pratique, la première étape consiste donc à se créer un compte en tant que personne physique, et à le valider.

Se connecter ou se créer un compte

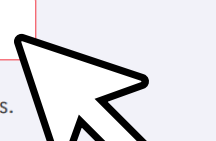

#### Sommaire

Le compte asso : un compte de personne physique

Intégration de son association dans son compte

Cas d'une association située en Alsace ou en

Une fois le compte validé, il est possible d'y intégrer une ou plusieurs associations.

|         | CREA                          |
|---------|-------------------------------|
| · 24H · | Un cou<br>boite d<br>de valie |
|         | ● M ○ M                       |
|         | Prénom<br>Adresse             |
|         | Mot de<br>Confirm             |
|         | Commit                        |
|         |                               |

### **CREATION DE VOTRE COMPTE**

Un courriel contenant un lien de validation de la création du compte vous sera envoyé à la boite de messagerie déclarée. Veuillez ouvrir votre boite de messagerie et cliquer sur le lien de validation. Il est possible que le courriel ait été déplacé dans les messages indésirables.

| NOTT                      |       |  |
|---------------------------|-------|--|
| Prénom                    |       |  |
| Adresse de messagerie     |       |  |
| Mot de passe              | ۲     |  |
| Confirmez le mot de passe | ۲     |  |
| CRÉER CE COMPTE           |       |  |
| RETOUR À LA PAGE DE CONN  | EXION |  |

Le Compte Asso est bien un espace individuel.

Les sections ne doivent pas créer leur propre compte.

Il est impératif de valider votre compte dans les 24 heures avant de débuter la demande de subvention (attention aux indésirables ou spams)

https://lecompteasso.associations.gouv.fr/client/login

Pour les demandes de subvention...

Le Compte Asso permet aux associations de déposer une demande de subvention entièrement simplifiée.

# LES DONNÉES

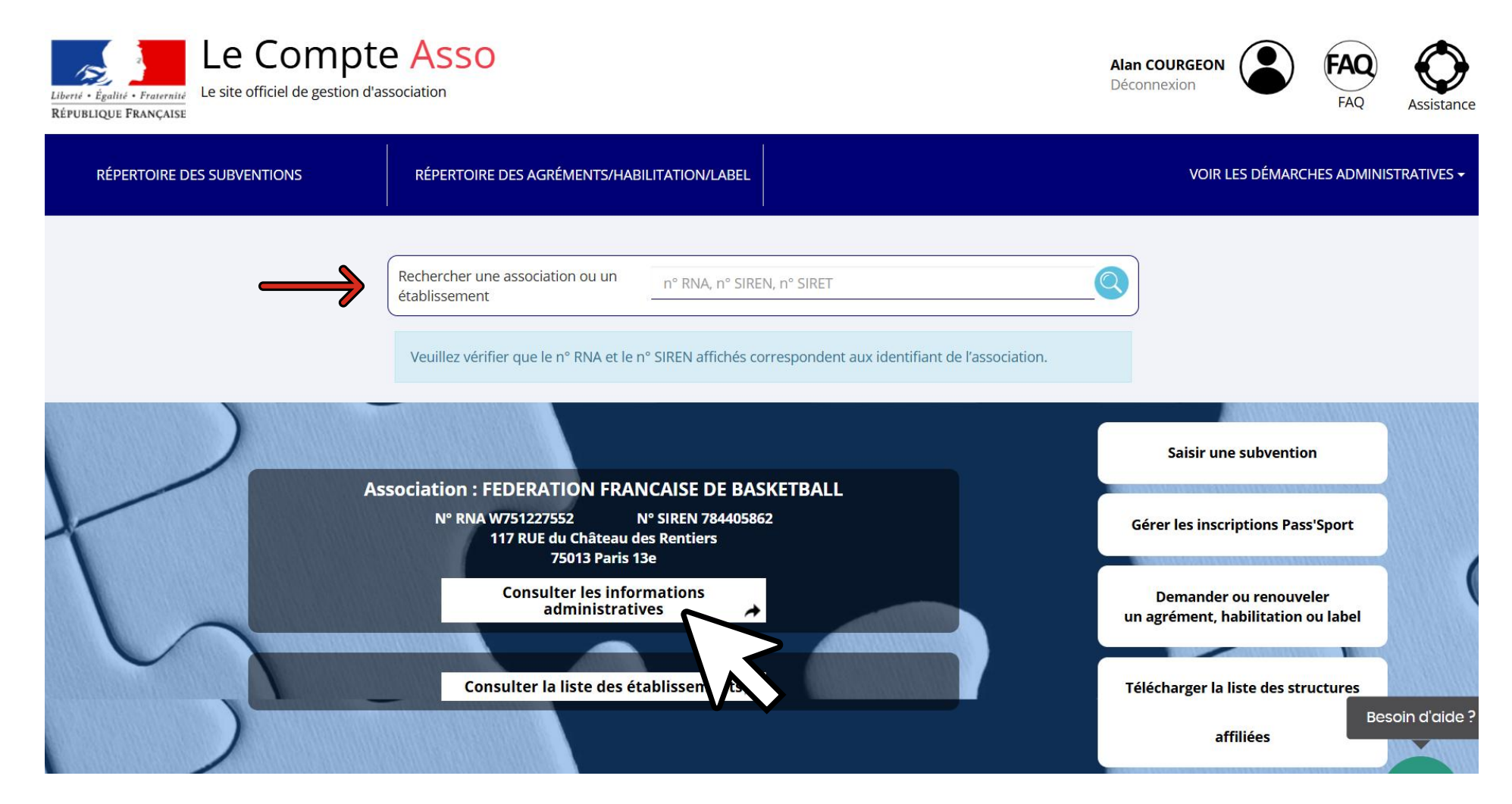

Quels sont les informations administratives de mon association que je dois déclarer ?

### N°SIREN/T & RNA

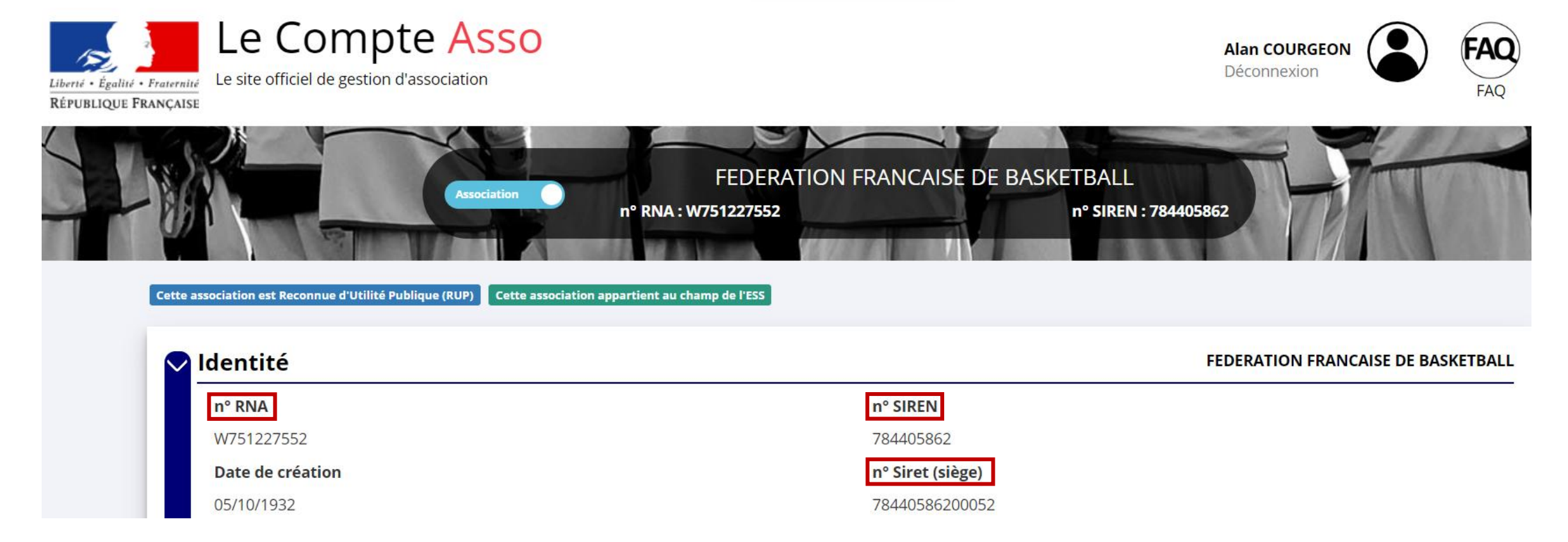

Nous vous invitons à vérifier que le **SIRET et le RNA** de votre association est correctement <u>enregistré dans FBI</u>. Si non, vous devez alors les renseigner dans FBI ou à la corriger le cas échéant.

Cela permettra de croiser les informations entre votre demande de subvention et les données FBI. A défaut, nous ne tiendrons pas compte des éléments statistiques.

# SIÈGE ADMINISTRATIF

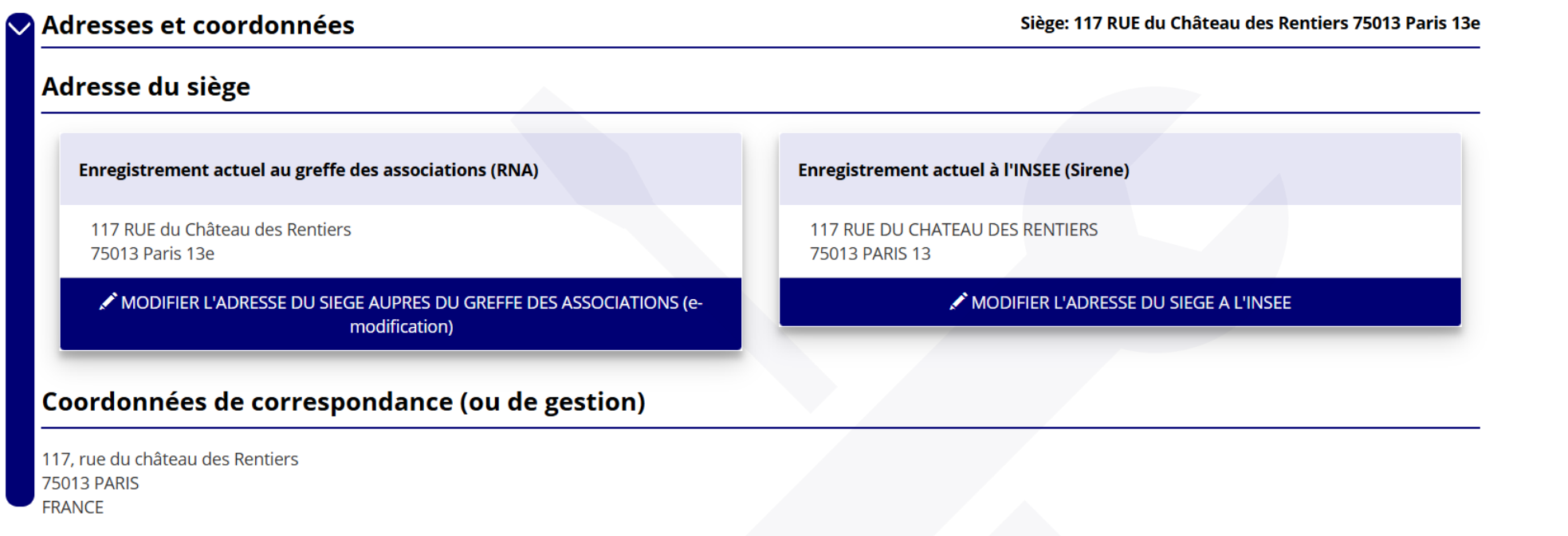

Vérifier que l'adresse de votre siège social entrer dans Le Compte Asso soit la même que dans l'outil FBI.

- SI NON → vérifier ou l'adresse exacte est répertoriée.
- Si l'adresse exacte est dans LCA : rapprochez-vous de votre Comité afin qu'il mette à jour l'adresse du siège social dans FBI).

#### Si la modification doit se faire via le Compte Asso :

Il est indispensable de faire une déclaration via la démarche administrative adéquate.

(Puisque les informations [données et documents] déclarées au greffe des associations et au Centre de Formalités des Entreprises [CFE] ne sont pas modifiables dans LCA).

L'adresse de votre siège doit être identique dans l'outil FBI comme dans Le Compte Asso !

### **AFFILIATION/PERSONNES MORALES**

Ici, il est obligatoire d'entrer votre **n°affiliation** composée de : 3 lettres – 4 chiffres (comité) – 3 chiffres (clubs). Vous devez également téléverser votre **attestation d'affiliation** dans la case prévue à cet effet (voir ci-dessous).

Pour finir, sur les "adhérents personnes morales", il faut bien indiquer les licenciés de votre club !

| Affiliations et adhérents personnes morales |                |                                 |                 |                 |             |            |  |  |
|---------------------------------------------|----------------|---------------------------------|-----------------|-----------------|-------------|------------|--|--|
| Affiliations aux Fédérations r              | on sportive    | 5                               |                 |                 |             |            |  |  |
| • Aucune affiliation non-sportive recensée  |                |                                 |                 |                 |             |            |  |  |
| Affiliations aux Fédérations s              | portives       |                                 |                 |                 |             |            |  |  |
| Nom Fédération                              | n° affiliation | Licenciés total de la structure | Licenciés homme | Licenciés femme | Télécharger | Téléverser |  |  |
| FEDERATION FRANCAISE DE BASKETBALL          |                | 682445                          | 346736          | 181321          |             |            |  |  |
| Adhérents personnes morale                  | s <b>{</b>     |                                 |                 |                 |             |            |  |  |
| Aucun adhérent ou personnes morales tr      | ouvé           |                                 |                 |                 |             |            |  |  |

Pour récupérer son attestation d'affiliation sur FBI il faut faire la démarche suivante :

Editions ≥ gestion des éditions ≥ sur la ligne « module » sélectionner « organisme » ≥ sur la ligne « édition » sélectionner « attestation association sportive (FBE).

# Ce sont uniquement les personnes intervenant sur les dossiers de votre association passant par *Le Compte Asso*

| Personn  | es physiqu | es      |                                     |           |                      |                    |              | 8 perso              | onnes déclarées |
|----------|------------|---------|-------------------------------------|-----------|----------------------|--------------------|--------------|----------------------|-----------------|
| Civilité | Nom        | Prénom  | Fonction                            | Téléphone | Adresse électronique | Représentant légal | Valideur CEC | Publication internet | Actions         |
| Monsieur | ******OUX  | Ala**   | Délégué général                     |           |                      | ×                  | ×            | ×                    |                 |
| Monsieur | ****AIL    | Pas***  | Responsable administratif financier |           |                      | ×                  | ×            | ×                    |                 |
| Monsieur | ****AUD    | Ray**** | Directeur                           |           |                      | ✓                  | ×            | ×                    |                 |

# LES AGRÉMENTS

| Agréments administratifs                                   |     |            |                |                  |                            | 0 agréi                 | ment déc |
|------------------------------------------------------------|-----|------------|----------------|------------------|----------------------------|-------------------------|----------|
| Aucun agrément recensé.                                    |     |            |                |                  |                            |                         |          |
| Туре                                                       | n°  | Niveau     | Attribué par   | Date attribution | Date de fin de<br>validité | Arrêté<br>d'attribution | Action   |
| ×                                                          |     | ~          |                | jj / mm / aaaa 🛱 | jj / mm / aaaa  📋          |                         | B        |
|                                                            |     |            |                |                  |                            |                         |          |
| Agriculture                                                |     |            |                |                  |                            |                         |          |
| Autres                                                     |     |            | •              |                  |                            |                         |          |
| Centre d'information des droits des femmes et des familles |     |            |                |                  |                            |                         |          |
| Consommation                                               |     |            |                |                  |                            |                         | _        |
| Ecologie                                                   |     |            |                |                  |                            |                         |          |
| Education nationale                                        |     |            |                |                  |                            |                         |          |
| Formation                                                  | Ce  | e sont to  | us les agre    | éments rela      | tifs à votr                | e associa               | ation    |
| Formation professionnelle                                  | De  |            | filiation à l  | una fádárativ    | on agrááa                  | águivout                | à        |
| Jeunesse et Education Populaire (JEP)                      | Ra  | apper . Ta | initiation a t | une rederation   | on agreee                  | equivaut                | a u      |
| Santé                                                      | ad  | rément Je  | unesse et S    | port.            |                            |                         |          |
| Service Civique                                            | 0.9 |            |                |                  |                            |                         |          |
| Sport                                                      |     |            |                |                  |                            |                         |          |
| C Tourisme                                                 | le  | Compte A   | Asso permet    | de déclarer      | ses agrém                  | ents <b>mais</b>        | nor      |
| Label Information Jeunesse                                 |     |            |                |                  | ooo agronn                 |                         |          |
| Habilitation aide alimentaire                              | de  | e les dema | ander          |                  |                            |                         |          |

# **MOYENS HUMAINS**

### Chaque colonne doit être renseignées en fonction de vos ressources :

- Le nombre de bénévoles dans le club nous permettra de mesurer votre activité de bénévolat ;
- Et le nombre de "Volontaires" correspond aux engagements en Service Civique.

|      | Dirigeants | Adhérents<br>total | Adhérents<br>masculin | Adhérents<br>féminin | Bénévoles | Volontaires | Salariés<br>total | Salariés<br>ETPT | Emplois<br>aidés | Personnels autorité<br>publique |
|------|------------|--------------------|-----------------------|----------------------|-----------|-------------|-------------------|------------------|------------------|---------------------------------|
| 2025 |            |                    |                       |                      |           |             |                   |                  |                  |                                 |
| 2024 |            |                    |                       |                      |           |             |                   |                  |                  |                                 |
| 2023 | 0          | 593294             | 391130                | 202016               | 36        | 150         | 136               | 131.7            | 1                | 52                              |

- Adhérents = Licenciés
- Bénévoles = action.s (non salariée) et don de son temps à une association.
- **Salariés ETPT** = équivalent temps pleins.
- Emplois aidés = qui font l'objet d'une aide de l'État.

(exemple contrat de professionnalisation, dispositif "1 jeune = 1 solution", contrat d'apprentissage).

## **COORDONNÉES BANCAIRES**

# ATTENTION !

 $\sim$ 

Votre adresse associée à votre RIB doit correspondre à l'adresse de votre siège social.

Coordonnées bancaires 🗖

🕄 Afin de faire valider votre RIB, merci de vérifier les points suivants :

- Le nom du titulaire, la banque, la domiciliation, l'IBAN et le BIC saisis doivent être identiques à ceux figurant dans le document du RIB
- Le nom et l'adresse de la structure figurant dans le document du RIB doivent être identiques à ceux de l'établissement demandeur dans le répertoire Sirene
- Le document du RIB ne doit pas dépasser 2 Mo
- Le document du RIB doit être de format .pdf ou .jpeg ou .jpg

| Nom titulaire                         | Nom de la<br>banque | Domiciliation                | iban                       | bic      | Télécharger | Téléverser |
|---------------------------------------|---------------------|------------------------------|----------------------------|----------|-------------|------------|
| FEDERATION FRANCAISE DE<br>BASKETBALL | CREDIT MUTUEL       | CCM PARIS 13 LES<br>GOBELINS | FR761027XXXXXXXXXXXX840107 | CMCIFR2A | •           |            |
| Précédent 1 Suivant                   |                     |                              |                            |          |             |            |

1 rib

# LES COMPTES

### • Correspond aux données synthétiques financières

| Montants des dons<br>perçus     Montants des subventi<br>perçues       2024 | ons Cause<br>subventions | Montant d'aides publiques (trois<br>derniers exercices) | Total des<br>charges | Total des |          |
|-----------------------------------------------------------------------------|--------------------------|---------------------------------------------------------|----------------------|-----------|----------|
| 2024                                                                        |                          |                                                         |                      | produits  | Resultat |
|                                                                             |                          |                                                         |                      |           |          |
| 2023                                                                        |                          |                                                         |                      |           |          |
| 2022                                                                        |                          |                                                         |                      |           |          |

# LES DOCUMENTS

|            | Туре                                                                        |        | 🕐 Ll        | STE DES DOCUMENTS                                          |                    |                   |             |             |         |
|------------|-----------------------------------------------------------------------------|--------|-------------|------------------------------------------------------------|--------------------|-------------------|-------------|-------------|---------|
|            | Statuts                                                                     |        | Sálaction   | anar l'état du document COURANTS Archivés                  |                    |                   |             |             |         |
|            | Récépissé                                                                   |        | Selection   |                                                            |                    |                   |             |             |         |
|            | Liste dirigeants                                                            |        |             | ← RETOURNER AUX INFORMATIONS                               |                    |                   |             |             |         |
| Téléverser | Coordonnées bancaires (RIB)                                                 | Modèle | Origine     | Nom                                                        | Date de chargement | Année de validité | Commentaire | Télécharger | Actions |
|            |                                                                             |        | RNA         | Non défini                                                 | 18/11/2024 08:21   | 2024              |             | *           |         |
|            | Projet de l'association                                                     |        | RNA         | Non défini                                                 | 18/11/2024 08:21   | 2024              |             | •           |         |
|            |                                                                             |        | RNA         | Non défini                                                 |                    | 1970              |             |             |         |
|            | Budget prévisionnel annuel                                                  |        | association | FFBB RIB.pdf                                               | 05/07/2022 16:45   |                   |             | ۷           |         |
| Ŷ          | Comptes annuels du dernier exercice clos                                    |        | association | FFBB_Projet sportif f??d??ral 2021-2024.pdf                | 13/05/2023 11:52   | 2023              |             | ۷           |         |
| Ŷ          |                                                                             |        | association | FFBB_Budget pr??visionnel 2023-2024.pdf                    | 06/05/2024 11:44   | 2024              |             | *           |         |
| \$         | Dernier rapport d'activité                                                  |        | association | FFBB - Comptes annuels 2023 - V09.08.2023.pdf              | 06/05/2024 11:56   | 2022              |             | <b>*</b>    |         |
| \$         |                                                                             |        | association | FFBB_Rapport moral 2022-2023.pdf                           | 06/05/2024 11:46   |                   |             | <b>*</b>    |         |
| \$         | Rapport du commissaire au compte / Bilan<br>financier                       |        | association | FFBB_Rapport annuel du commissaire au compte 2023-2024.pdf | 06/05/2024 11:47   |                   |             | <b>*</b>    |         |
| ß          |                                                                             | Les d  | ocun        | nents attendus sont oblig                                  | atoires            |                   |             |             |         |
|            | Dernier rapport moral et financier annuel présenté<br>en assemblée générale |        |             |                                                            |                    |                   |             |             |         |

## ASTUCES

### (Si je ne retrouve plus) mon n°SIREN :

https://www.sirene.fr/sirene/public/recherche

### Pour gagner réellement du temps dans vos démarches :

- **Téléchargez vos documents**\* et renseignements avant de commencer à remplir des demandes. Ils sont alors rentrés « une bonne fois pour toutes » et viennent s'incrémenter automatiquement sur chaque fiche.
- ATTENTION ! Une déconnection est prévue toutes les 30 minutes (même si on est actif en ligne !).
   Il est important de pensez à enregistrer systématiquement.
- La taille maximum acceptée est de 10Mo par pièce.
- Les formats acceptés sont : doc, docx, xls, xlsx, odt, ods, jpg, jpeg, pdf et zip.

Pensez à enregistrer chacune de vos étapes !

IMPORTANT ! NE PAS OUBLIER DE CLIQUER SUR « <u>TRANSMETTRE</u> » EN FIN DE PROCEDURE !

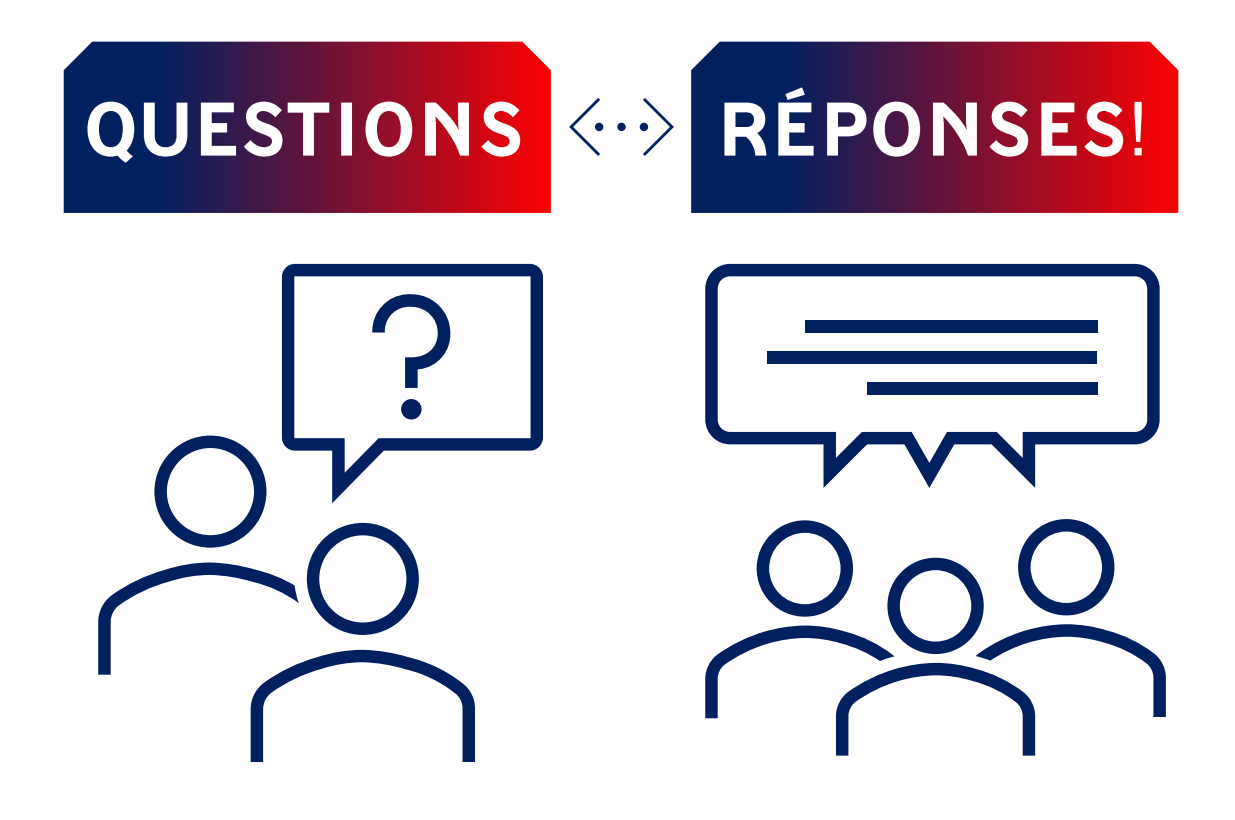

# Partie 2 Déposer sa demande de subvention dans Le Compte Asso

21 février 2025

# PROGRAMME

## déposer une demande de subvention

- Les différentes étapes ;
- Les codes de subvention ;
- Rappel des dispositifs ;
- L'enregistrement ;
- État de vos dossiers ;
- CER (contrat d'engagement républicain) ;
- En résumé.

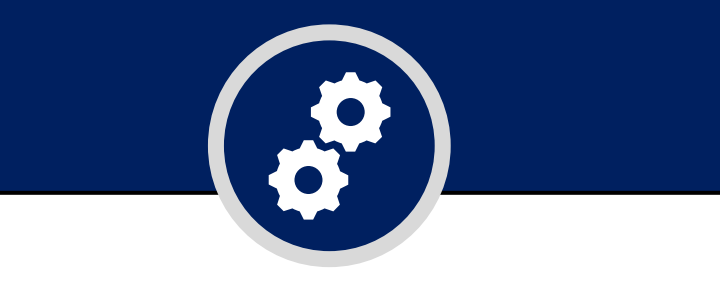

### **SE CONNECTER!**

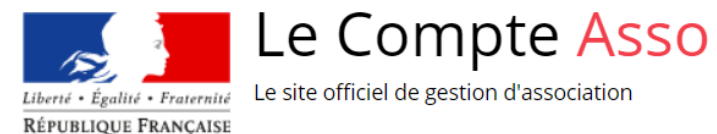

|                       | (2) |
|-----------------------|-----|
| CONNEXION             |     |
| Adresse de messagerie |     |
| Mot de passe          |     |
| Mot de passe oublié ? |     |
| CONNEXION             |     |
| CRÉER UN COMPTE       |     |

### SAISIR UNE SUBVENTION

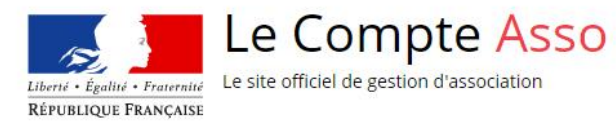

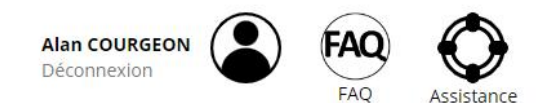

| RÉPERTOIRE DES SUBVENTIONS | RÉPERTOIRE DES AGRÉMENTS                                                                                                    | VOIR LES DÉMARCHES ADMINISTRATIVES +          |
|----------------------------|----------------------------------------------------------------------------------------------------|-----------------------------------------------|
|                            | Rechercher une association ou un<br>établissement n° RNA, n° SIREN, n° SIRET                                                                   |                                               |
|                            | Veuillez vérifier que le n° RNA et le n° SIREN affichés correspondent aux identifiant de l'association.                                        |                                               |
|                            | ASSOCIATION - PEDERATION PRANCAISE DE DASRETBALL<br>Nº RNA W751227552 Nº SIREN 784405862<br>117 RUE du Château des Rentiers<br>75013 Paris 13e | Saisir une subvention                         |
|                            | Consulter les informations administratives A<br>Établissement :                                                                                | Gérer les inscriptions Pass'Sport             |
|                            | N° SIRET : 78440586200052<br>117 RUE DU CHATEAU DES RENTIERS<br>75013 PARIS 13<br>Consulter/modifier l'établissement                           | Télécharger la liste des structures affiliées |

# ÉTAPE N°1

| OT THE                                             | n° RNA : W751227552                                           | EDERATION FRANCAISE DE BASKETBALL                                     | nº SIREN : 784405862         |                                |
|----------------------------------------------------|---------------------------------------------------------------|-----------------------------------------------------------------------|------------------------------|--------------------------------|
|                                                    | D                                                             | EMANDE DE SUBVENTION                                                  |                              |                                |
| <b>1</b><br>Sélection de la subvention             | 2<br>Sélection du demandeur                                   | <b>3</b><br>Pièces justificatives                                     | 4<br>Description des projets | 5<br>Attestation et soumission |
|                                                    | REC                                                           | HERCHER UNE SUBVENTION                                                | I                            |                                |
| Les subventions proposées sont filtrées automation | quement à partir de l'adresse du siège de l'association. Il e | est possible de retirer ce filtre en activant le bouton "Afficher tou | utes les subventions".       |                                |
| Recht                                              | e, libellé, dispositif, financeur                             | <b>Nom du dispositif</b><br>Selectionnez un dispositif                |                              | •                              |
| *                                                  | PLUS DE CRITÈRES                                              | Afficher toutes les subventions                                       |                              |                                |

Dans ce menu, il convient de sélectionner :

« Agence Nationale du Sport - Projet Sportif Fédéraux » dans le cadre " Nom du dispositif "

Dans le cadrant "*recherche*" vous avez deux possibilités. Premièrement, vous pouvez inscrire la mention « <u>basket</u> » ou alors renseigner le <u>code</u> de référencement régional (correspondant à votre région). Sinon, il peut être utile de sélectionner l'option "*afficher toutes les subventions*" afin de rechercher toutes les subventions actives du basket.

| Recherche                            | Nom du dispositif               |   |
|--------------------------------------|---------------------------------|---|
| Code, libellé, dispositif, financeur | Selectionnez un dispositif      | Ŧ |
| ✓ PLUS DE CRITÈRES                   | Afficher toutes les subventions |   |

#### **SÉLECTIONNER UNE SUBVENTION (18)**

| Code | Libellé                                                     | Dispositif                                            | Туре   | Service instructeur                                          | Campagne | Couverture                         |
|------|-------------------------------------------------------------|-------------------------------------------------------|--------|--------------------------------------------------------------|----------|------------------------------------|
| 994  | FFBasket - France - Projet sportif fédéral                  | Agence nationale du Sport - Projets Sportifs Fédéraux | Action | Fédération française de Basketball - siège national          | 2024     | national - France                  |
| 995  | FFBasket - Auvergne-Rhône-Alpes - Projet sportif fédéral    | Agence nationale du Sport - Projets Sportifs Fédéraux | Action | Fédération française de Basketball - Auvergne-Rhône-Alpes    | 2024     | régional - Auvergne-Rhône-Alpes    |
| 996  | FFBasket - Bourgogne-Franche-Comté - Projet sportif fédéral | Agence nationale du Sport - Projets Sportifs Fédéraux | Action | Fédération française de Basketball - Bourgogne-Franche-Comté | 2024     | régional - Bourgogne-Franche-Comté |
| 997  | FFBasket - Bretagne - Projet sportif fédéral                | Agence nationale du Sport - Projets Sportifs Fédéraux | Action | Fédération française de Basketball - Bretagne                | 2024     | régional - Bretagne                |
| 998  | FFBasket - Centre-Val de Loire - Projet sportif fédéral     | Agence nationale du Sport - Projets Sportifs Fédéraux | Action | Fédération française de Basketball - Centre-Val de Loire     | 2024     | régional - Centre-Val de Loire     |
| 999  | FFBasket - Grand Est - Projet sportif fédéral               | Agence nationale du Sport - Projets Sportifs Fédéraux | Action | Fédération française de Basketball - Grand Est               | 2024     | régional - Grand Est               |
| 1000 | FFBasket - Hauts-de-France - Projet sportif fédéral         | Agence nationale du Sport - Projets Sportifs Fédéraux | Action | Fédération française de Basketball - Hauts-de-France         | 2024     | régional - Hauts-de-France         |
| 1001 | FFBasket - Île-de-France - Projet sportif fédéral           | Agence nationale du Sport - Projets Sportifs Fédéraux | Action | Fédération française de Basketball - Île-de-France           | 2024     | régional - Île-de-France           |
| 1002 | FFBasket - Normandie - Projet sportif fédéral               | Agence nationale du Sport - Projets Sportifs Fédéraux | Action | Fédération française de Basketball - Normandie               | 2024     | régional - Normandie               |
| 1003 | FFBasket - Nouvelle Aquitaine - Projet sportif fédéral      | Agence nationale du Sport - Projets Sportifs Fédéraux | Action | Fédération française de Basketball - Nouvelle Aquitaine      | 2024     | régional - Nouvelle Aquitaine      |

### Ensuite, il convient de sélectionner la Ligue correspondante à votre demande !

### **CODE SUBVENTION**

| CODE | RÉGION                                |
|------|---------------------------------------|
| 995  | AUVERGNE-RHÔNE-ALPES (ARA)            |
| 996  | BOURGOGNE-FRANCHE-COMTÉ (BFC)         |
| 997  | BRETAGNE (BRE)                        |
| 998  | CENTRE VAL DE LOIRE (CVL)             |
| 999  | GRAND EST (GES)                       |
| 1000 | HAUTS-DE-FRANCE (HDF)                 |
| 1001 | ÎLE-DE-FRANCE (IDF)                   |
| 1002 | NORMANDIE (NOR)                       |
| 1003 | NOUVELLE AQUITAINE (NAQ)              |
| 1004 | OCCITANIE (OCC)                       |
| 1005 | PAYS DE LA LOIRE (PDL)                |
| 1006 | PROVENCE-ALPES-CÔTE D'AZUR-SUD (PACA) |

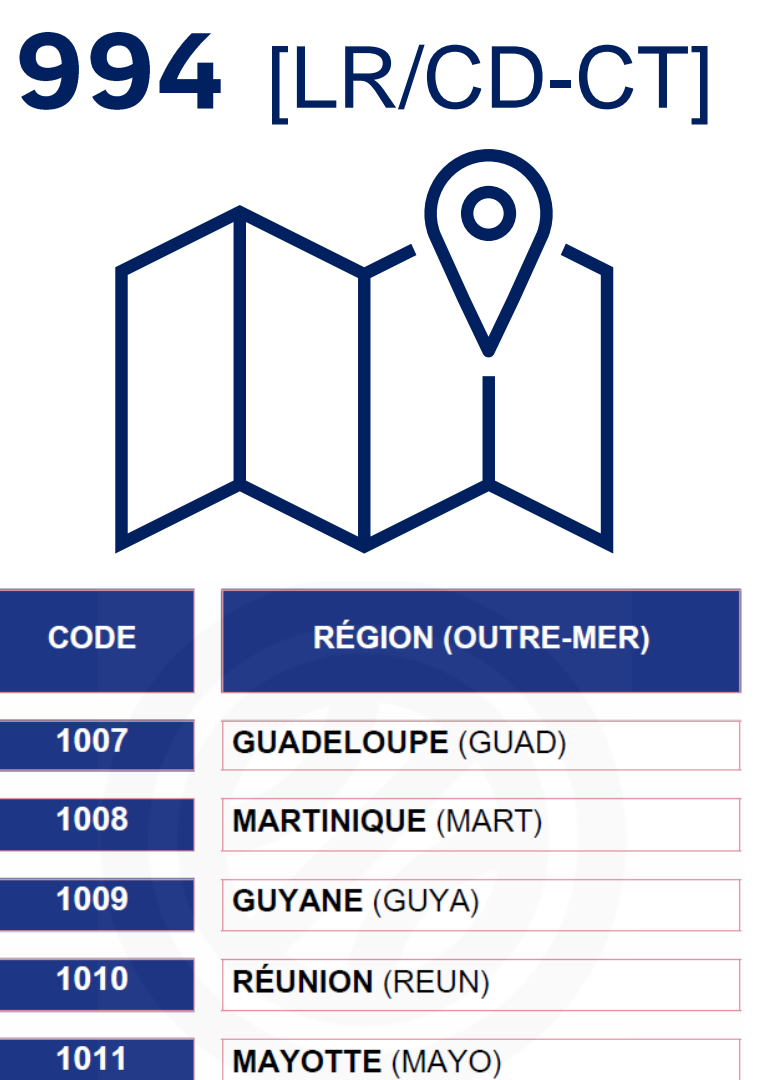

#### **DESCRIPTION DE LA SUBVENTION**

#### FFBasket - France - Projet sportif fédéral (code 994)

Dispositif :

Agence nationale du Sport - Projets Sportifs Fédéraux

Type de projet :

Action

#### Service(s) instructeur(s) :

Fédération française de Basketball - siège national 117 rue du Château des Rentiers 75013 PARIS Référent : MATTHIEU SOUCHOIS - ALAN COURGEON missionspsf@ffbb.com

#### Couverture :

national - France

#### **Description**:

Lors de sa réunion du 28 et 29 février 2020, le Comité Directeur Fédéral a défini les priorités, les orientations et les procédures d'attribution de crédits (part territoriale actions) provenant de l'Agence Nationale du Sport pour le Projet Sportif Fédéral. Pour l'année 2021, ce document cadre a été actualisé lors des réunions du Comité Directeur du 17 Décembre 2021 et du 18 Février 2022. Le cadre mis en place par la FFBB garantit aux clubs et aux structures fédérales, ligues régionales et comités départementaux, un traitement équitable et transparent de l'ensemble des dossiers sur le territoire national. Au travers de ce document, clubs, comités et ligues disposent d'une feuille de route qui permet à la fois : • A chacun de déposer des demandes de financement cohérentes. • A la fédération, par le biais de sous-commissions régionales et d'une commission nationale, d'analyser les dossiers équitablement tout en apportant un regard adapté aux spécificités locales, et d'être garante de la cohérence de l'attribution des crédits.

#### Texte de référence / site internet :

https://basketfrance.sharepoint.com/sites/extranet/PSF

#### Critères d'éligibilité :

Les Comités Départementaux et Ligues Régionales : • Projet sportif territorial actualisé Les clubs : • Les clubs, constitués en associations sportives régulièrement affiliées à la Fédération Française de Basket Ball à la date du dépôt du dossier pour la saison 2021 – 2022. • Les sections « Basket-Ball » des clubs omnisports pourront déposer des projets auprès de la Fédération si elles répondent aux objectifs. • Les sections « Basket-Ball » des clubs constitués à la Fédération Sportive des ASPTT, auront l'obligation de déposer auprès de la Fédération des ASPTT et uniquement auprès de celle-ci. Elles ne sont donc pas éligibles dans le PSF de la FFBB. Les structures éligibles doivent aussi prendre connaissance des conditions de recevabilité des dossiers.

#### SÉLECTIONNER UN SOUS-DISPOSITIF

Projets sportifs fédéraux : du 08/04/2021 au 30/04/2023

Une fois le descriptif de la subvention vérifiée, cliquez sur "suivant" ... 🐓

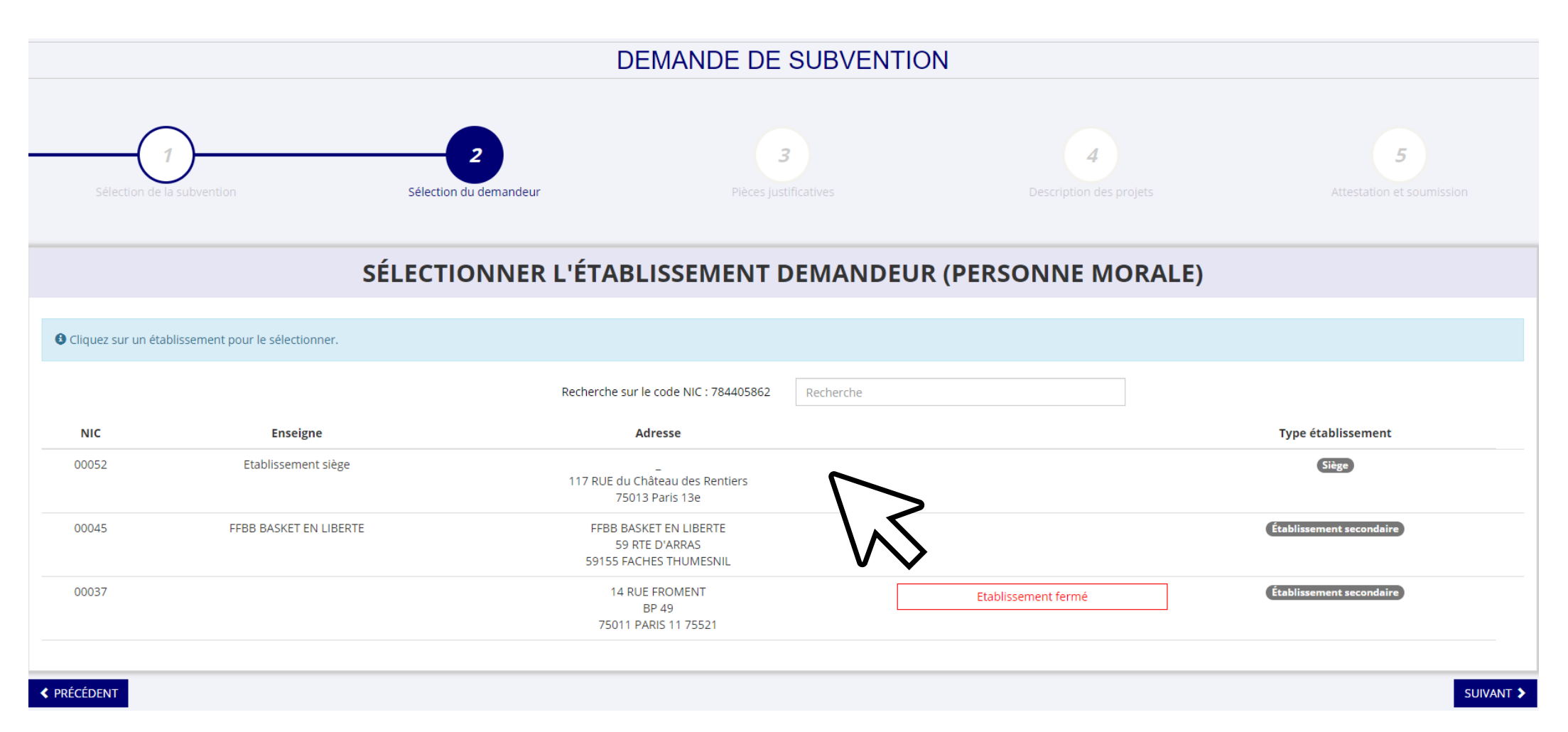

### Sélectionner l'établissement demandeur

### SAISIR LES COORDONNÉES DE CORRESPONDANCE (OU DE GESTION) DU SIÈGE

| N° et voie *                                   | Téléphone *                                 |
|------------------------------------------------|---------------------------------------------|
| 117, rue du château des Rentiers               | 0153942500                                  |
| Complément d'adresse                           | Courriel *                                  |
| Complément                                     | clubsetterritoires@ffbb.com                 |
| BP                                             | Site Internet                               |
| BP                                             | www.ffbb.com                                |
| Code Postal *                                  |                                             |
| 75013                                          |                                             |
| Commune *                                      |                                             |
| PARIS                                          |                                             |
| Cedex                                          |                                             |
| Cedex                                          |                                             |
| Pays *                                         | Vous devez renseigner vos informations      |
| FRANCE                                         | administratives, celles-ci sont obligatoire |
| Ces données peuvent être publiées sur internet |                                             |
|                                                |                                             |
|                                                |                                             |
| SAISIR                                         | LES AFFILIATIONS DE L'ASSOCIATION           |
|                                                |                                             |
| ffiliations aux Fédérations non sportives      |                                             |
| Aucune officiation non coertive reconsée       |                                             |

#### DEMANDE DE SUBVENTION

DOSSIER N° 24-030601

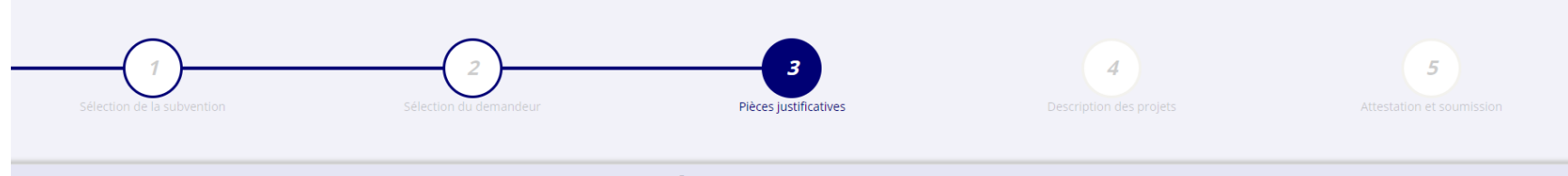

#### **PIÈCES JUSTIFICATIVES**

Oui ONon

Avez-vous obtenu une subvention pour le même dispositif l'an passé ?

| LES DOCUMENTS DU DEMANDEUR                         |             |                                              |                                 |                   |              |               |   |
|----------------------------------------------------|-------------|----------------------------------------------|---------------------------------|-------------------|--------------|---------------|---|
| Туре                                               | Origine     | Nom                                          | Date de production / Chargement | Année de validité | Commentaires | Actions       |   |
| Projet de l'association *                          | Association | FFBB_Projet sportif f??d??ral 2021-2024.pdf  | 13/05/2023 11h52                | 2023              |              | 🛎 🛠           |   |
| Statuts *                                          | RNA         | Non défini                                   | 29/12/2014 15h31                | 2014              |              | ٢             |   |
| Liste des dirigeants *                             | RNA         | Non défini                                   | -                               | 1970              |              | ٢             |   |
| Rapport d'activité *                               | Association | FFBB Rapport Moral AG 2022.pdf               | 13/05/2023 11h49                |                   |              | 🗳 🛠           |   |
| Budget prévisionnel *                              | Association | Budget pr??visionnel FFBB 2022-2023.pdf      | 13/05/2023 11h51                | 2023              |              | 🗳 🛠           |   |
| Comptes annuels du dernier exercice clôt *         | Association | Budget pr??visionnel FFBB 2022-2023.pdf      | 13/05/2023 11h54                | 2022              |              | (±) \$        |   |
| Rapport du commissaire au compte / Bilan financier | Association | FFBB rapport cac comptes annuels 05 2022.pdf | 09/05/2023 15h24                | 2022              |              | Besoin d'aide | ? |
| Coordonnées bancaires (RIB) *                      | Association | FFBB RIB.pdf                                 | 05/07/2022 16h45                |                   |              | 🛃 💆           | - |
| Avis de situation Sirene                           |             |                                              |                                 |                   |              | <u> </u>      |   |

### Renseigner toutes les pièces justificatives nécessaires

# ÉTAPE N°4

Pour débuter, cette nouvelle étape il convient de <u>cliquer</u> sur la <u>croix rouge</u> (*image cidessous*) afin d'accéder à la partie "**description de votre projet**" (détaillée slide suivante)

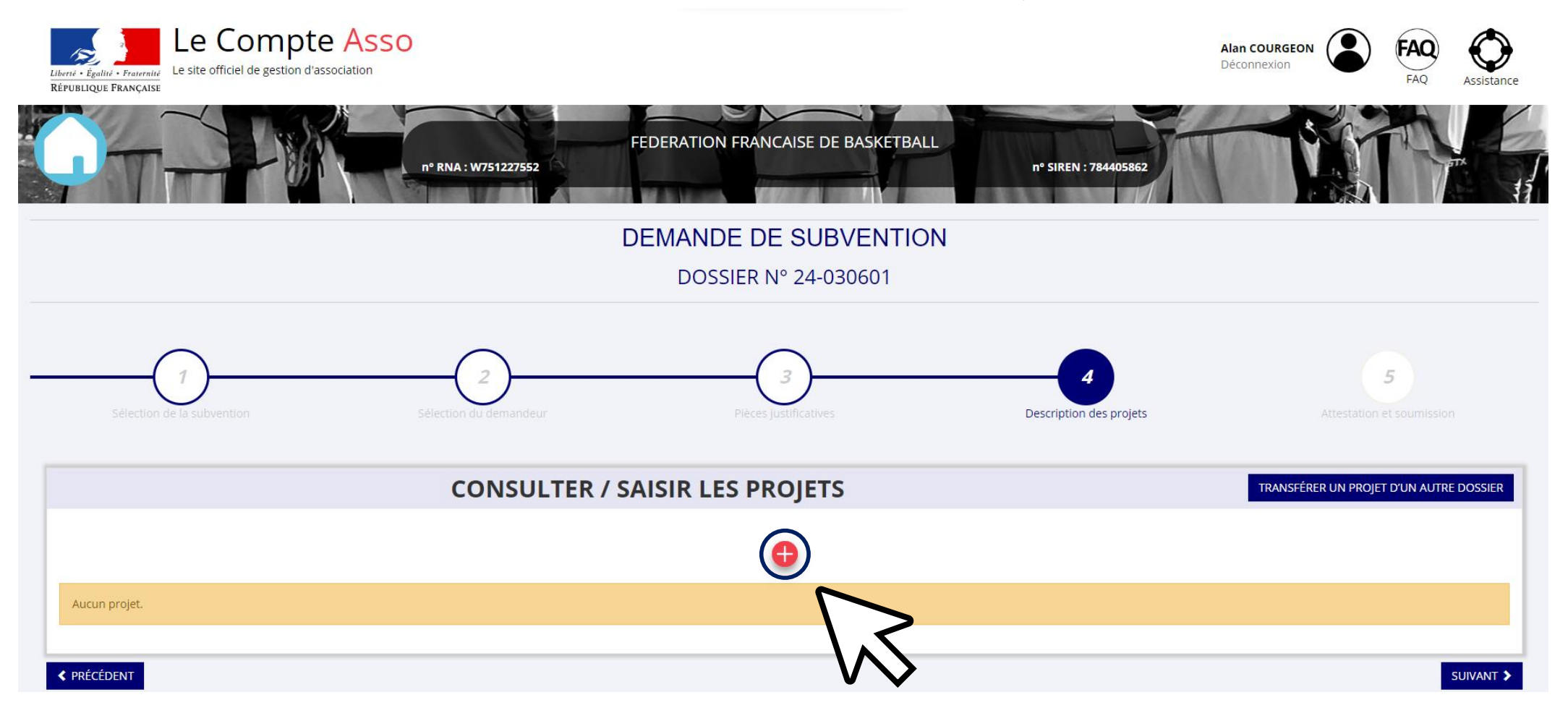

### LES DISPOSITIFS CLUBS

| AGENCE<br>NATIONALE<br>DU SPORT                                      | FFBB FÉDÉRATION<br>FRANÇAISE DE<br>BASKETBALL                                                                                                    |
|----------------------------------------------------------------------|----------------------------------------------------------------------------------------------------|
| AXE DE L'ANS                                                         | DISPOSITIFS DE LA FFBB                                                                                                    |
| <b>AXE 1 :</b><br>Développement de la pratique                       | <ul> <li>Dispositif n°1 : Structurer le club (formation, outils de gestion, innovation, ESS)</li> <li>Dispositif n°2 : Créer et développer l'offre de pratiques 5x5 proposée par la FFBB dans une démarche qualité (Basket compétition, Loisir, Entreprise, évènementiel)</li> <li>Dispositif n°3 : Créer et développer l'offre de pratiques 3x3 proposée par la FFBB dans une démarche qualité (Basket compétition, Loisir, Entreprise, évènementiel)</li> </ul> |
| <b>AXE 2 :</b><br>Promotion du Sport Santé                           | <ul> <li>Dispositif n°4 : Créer et développer l'offre de pratiques<br/>VxE proposée par la FFBB dans une démarche qualité<br/>(Basket Santé, BaskeTonik, MicroBasket, Basket<br/>Inclusif)</li> </ul>                                                                                                    |
| <b>AXE 3 :</b><br>Développement de l'éthique<br>et de la citoyenneté | <ul> <li>Dispositif n°5 : Soutenir les actions en lien avec le<br/>plan FFBB " Société et Mixités ".</li> </ul>                                                                                                    |

### **ATTENTION !**

Dans la partie "modalité ou dispositif" il faut bien prendre en compte les dispositifs en fonction de votre projet.

- 01 (clubs) 02 (clubs) 03 (clubs), l'objectif opérationnel "Développement de la pratique"
- Pour le dispositif 04 (clubs), il correspond à l'objectif opérationnel "Promotion sport santé"
- Pour le dispositif 05 (clubs), il correspond à l'objectif opérationnel "Développement de l'éthique et de la citoyenneté"

| * Récurrence                                                 | Première demande O Renouvellement         |  |
|--------------------------------------------------------------|-------------------------------------------|--|
| * Intitulé                                                   | Saisir l'intitulé du projet               |  |
| * Période 😧                                                  | Annuel                                    |  |
| * Date de début                                              | JJ/MM/AAAA * Date de fin JJ/MM/AAAA       |  |
| * Objectifs                                                  | Saisir l'objectif du projet               |  |
|                                                              |                                           |  |
|                                                              |                                           |  |
|                                                              |                                           |  |
| * Description                                                | Saisir la description du projet           |  |
|                                                              |                                           |  |
|                                                              |                                           |  |
|                                                              |                                           |  |
| * Fédération                                                 | FEDERATION FRANÇAISE DE BASKETBALL        |  |
| * Nature de l'aide                                           | Drojats sportife fádásauv                 |  |
| t Madalité de Veide                                          |                                           |  |
| * Modalite de l'alde                                         | Alde au projet                            |  |
| <sup>4</sup> Objectifs opérationnels                         | Promotion du sport santé                  |  |
| the standard of the former all standards in the former state | Veuillez choisir parmi les choix suivants |  |

**PROJET - EN COURS DE CRÉATION** 

### **UN DOSSIER PSF**

### **Votre demande = <u>UN SEUL DOSSIER</u>** (avec 5 fiches au maximum)

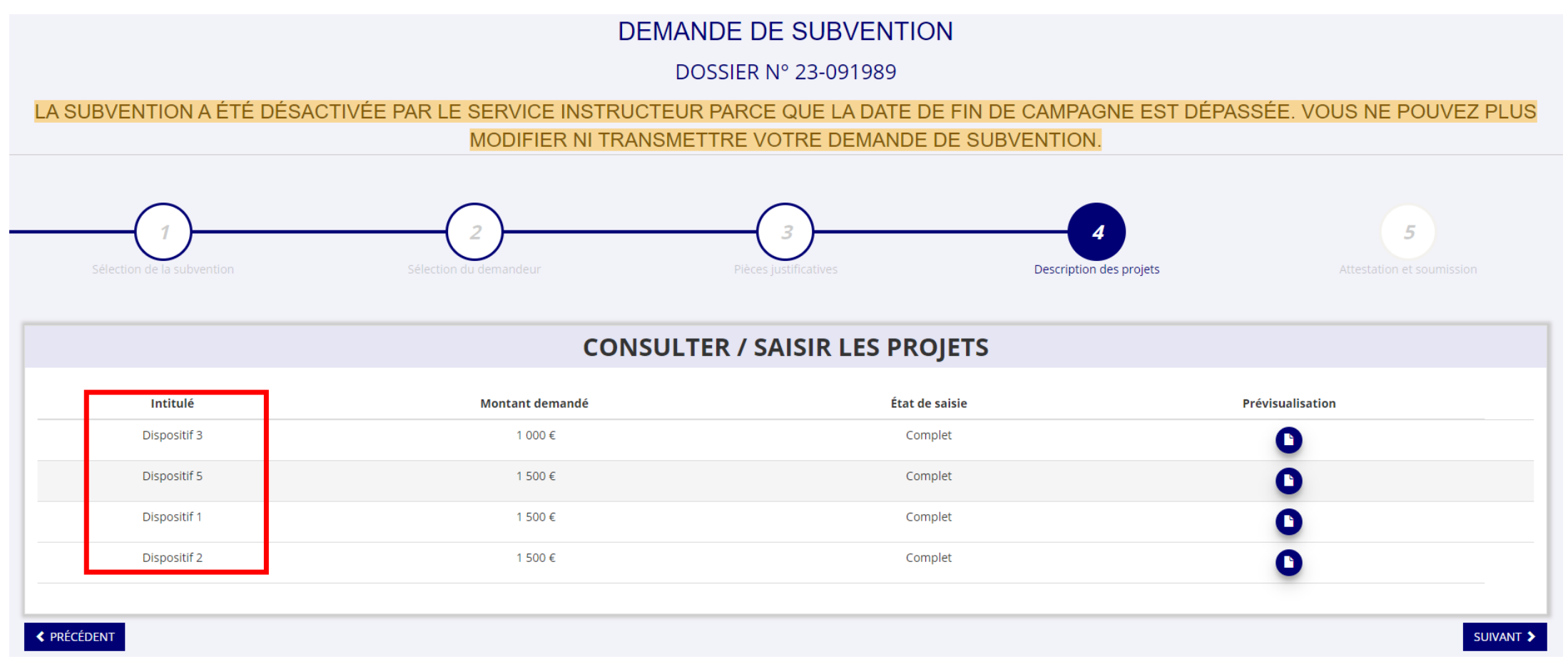

À l'étape 4, vous devez regrouper l'ensemble des projets/thématiques que vous souhaitez déposer.

### ENREGISTREMENT

| Personne respo          | nsable du projet              | * La personne re                                                                          | sponsable du projet est la mêm                                   | e que celle responsable du dossier ?                             | Oui ONon                               |                     |
|-------------------------|-------------------------------|-------------------------------------------------------------------------------------------|------------------------------------------------------------------|------------------------------------------------------------------|----------------------------------------|---------------------|
| Subvention den          | nandée et cofinancem          | lents                                                                                     |                                                                  |                                                                  |                                        |                     |
| Exercice du             | 01/01/2024                    |                                                                                           | <b>2024</b><br>au 13/12                                          | /2024                                                            |                                        |                     |
| Vous devez saisir le mo | ntant demandé pour chaque ser | vice instructeur. Vous pouvez aussi indiquer les<br>en-dessous du tableau pour faire appa | cofinancements en cliquant s<br>araître le-s montant-s saisi-s d | ur le bouton 'Ajouter un cofinancem<br>ans le budget en-dessous. | ient'. Veuillez enfin cliquer sur le b | outon 'ENREGISTRER' |
| Ty                      | /pe                           | Nom                                                                                       |                                                                  | Montant                                                          | : demandé                              | Actions             |
| Federation              | is sportives                  | Federation trançaise de basketbali -                                                      |                                                                  | 2000                                                             | \$                                     |                     |
|                         |                               | PENSEZ A                                                                                  |                                                                  | CUNE DE VO                                                       | S ÉTAPES !                             | M                   |
| Sudget - 2024           |                               |                                                                                           |                                                                  |                                                                  |                                        |                     |
| C                       | HARGES                        | MONTANT                                                                                   |                                                                  | PRODUITS                                                         | MONTANT                                |                     |
|                         | CHARGES                       | DIRECTES                                                                                  |                                                                  | RESSOURCES                                                       | 5 DIRECTES                             |                     |

### CONTRAT D'ENGAGEMENT RÉPUBLICAIN

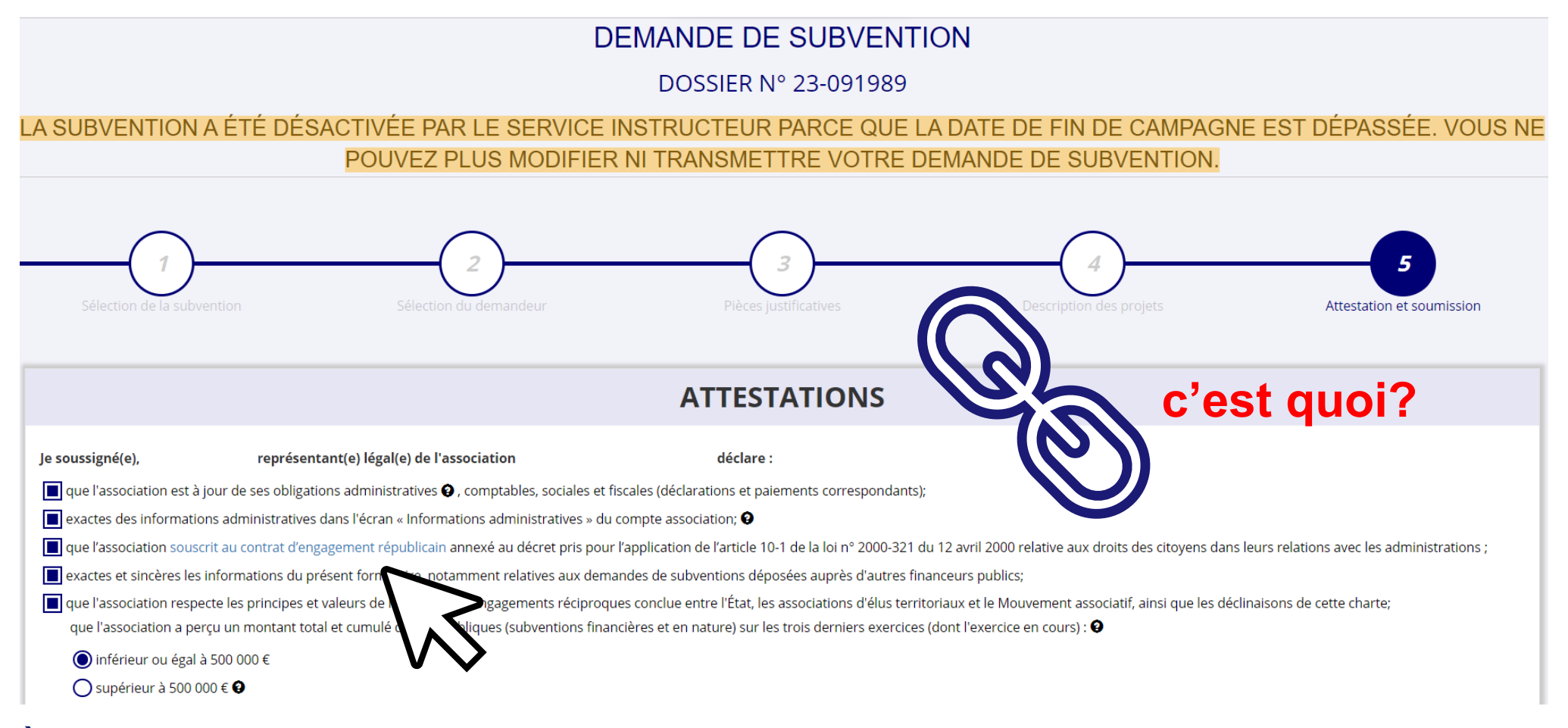

À l'étape 5 de votre saisie, vous devez impérativement souscrire au Contrat d'Engagement Républicain. C'est une case à cocher, il n'est pas nécessaire de remplir un autre document.

### IMPORTANT!!

### Ne pas oublier de cliquer sur : « TRANSMETTRE AU SERVICE INSTUCTEUR » en fin de procédure.

|                                                                                                    |                                                         | ATTESTATIONS                                                                                       |                                                                           |  |  |  |
|----------------------------------------------------------------------------------------------------|---------------------------------------------------------|----------------------------------------------------------------------------------------------------|---------------------------------------------------------------------------|--|--|--|
|                                                                                                    |                                                         | Le dossier de la demande de subvention a bien été mis à                                            | a jour !                                                                  |  |  |  |
| Pour valider cette demande de subvention, merci de remplir tous les champs de ce formulaire.                              |                                                         | Vous pouvez le reprendre à tout moment en cliquant sur le bouton "Voir les demandes de subvention" |                                                                           |  |  |  |
| Je soussigné(e), *****OIS Mat***** représentant(e) légal(e) de l'association FEDERATION FRANCAISE DE BASKETBALL déclare : |                                                         |                                                                                                    |                                                                           |  |  |  |
| uue l'association est à jour de ses obligations administratives , comptabl                                                | es, sociales et fiscales (décla                         | arations et paiements correspondants);                                                             |                                                                           |  |  |  |
| exactes les informations administratives dans l'écran « Informations adm                                                  | ninistratives » du compte as                            | ssociation;                                                                                        |                                                                           |  |  |  |
| que l'association souscrit au contrat d'engagement républicain annexé a                                                   | u décret pris pour l'applicat                           | tion de l'article 10-1 de la loi n° 2000-321 du 12 avril 2000 relative                             | e aux droits des citoyens dans leurs relations avec les administrations ; |  |  |  |
| exactes et sincères les informations du présent formulaire, notamment                                                     | rolativos aux domandos do                               | subventions dénocées suprès d'autres finanseurs publics                                            |                                                                           |  |  |  |
| que l'association respecte les principes et valeurs de la Charte des enga                                                 | Confirmer la transmissi                                 | on de la demande :                                                                                 | nt associatif, ainsi que les déclinaisons de cette charte;                |  |  |  |
| que l'association a perçu un montant total et cumulé d'aides publiques                                                    | Cette action va permettre                               | de transmettre votre demande au service instructeur.                                               | rs) :                                                                     |  |  |  |
| () inférieur ou égal à 500 000 €                                                                                          | Elle ne sera alors plus mo                              | odifiable, sauf si le service instructeur vous en laisse la                                        |                                                                           |  |  |  |
| O supérieur à 500 000 €                                                                                                   | possibilité. Une fois transi<br>format PDF à l'étape 3. | mise, vous pourrez récupérer le Cerfa de la demande au                                             |                                                                           |  |  |  |
| demander une subvention de 0 €;                                                                                           | Souhaitez-vous continuer                                | ?                                                                                                  |                                                                           |  |  |  |
| 🔲 que cette subvention, si elle est accordée, sera versée au compte banca                                                 |                                                         |                                                                                                    |                                                                           |  |  |  |
| Fait le 13/02/2024 à PARIS     Confirmer la transmission de la demande                                                    |                                                         |                                                                                                    |                                                                           |  |  |  |
|                                                                                                    |                                                         | X Annuler                                                                                          |                                                                           |  |  |  |
| ✓ PRÉCÉDENT                                                                                                    |                                                         | V V                                                                                                | TRANSMETTRE AU SERVICE INSTRUCTEUR >                                      |  |  |  |

Vous devez valider deux fois pour transmettre votre dossier au service instructeur.

# « ÉTAT » DE VOS DOSSIERS

#### ICI, votre dossier PSF n'a pas été transmis !

Demande de subvention N° 24-040037 Il est toujours dans votre compte asso, pour le transmettre aller à l'étape n°5 Demandeur Ø Agence nationale du Sport - Projets Type de subvention Complétude complet Dernière mise à jour Sportifs Fédéraux - Projets sportifs 21/02/2024 11h17 fédéraux Dernier utilisateur ÷ Suivi de l'instruction de la demande  $\mathbf{C}$ Service instructeur FFBB Etat En cours de saisie Accéder directement aux étapes du dossier Demandeur, personnes Liste des projets Liste des documents Demande de subvention N° 24-040037 ICI, votre dossier PSF a bien été transmis ! Cependant, vous n'avez plus la main dessus (modification impossible) Demandeur Ø Type de subvention Agence nationale du Sport - Projets Complétude complet Sportifs Fédéraux - Projets sportifs Dernière mise à jour 21/02/2024 11h17 fédéraux Dernier utilisateur **前** ÷ J Suivi de l'instruction de la demande  $\mathbf{\hat{C}}$ Reçu par le service instructeur Etat Service instructeur **FFBB** 

# EN RÉSUMÉ

- Je mets toutes les informations de la structure à jour.
- Je dépose un dossier, regroupant tous mes projets.
- UNE SEULE fiche par thématique.
- 5 projets au maximum (liés au nombre de thématique clubs).
- Je signe le Contrat d'Engagement Républicain.
- Je transmets ma demande avant le 15 avril 2025.
- J'ai une question ? Je m'adresse au référent opérationnel de ma région.

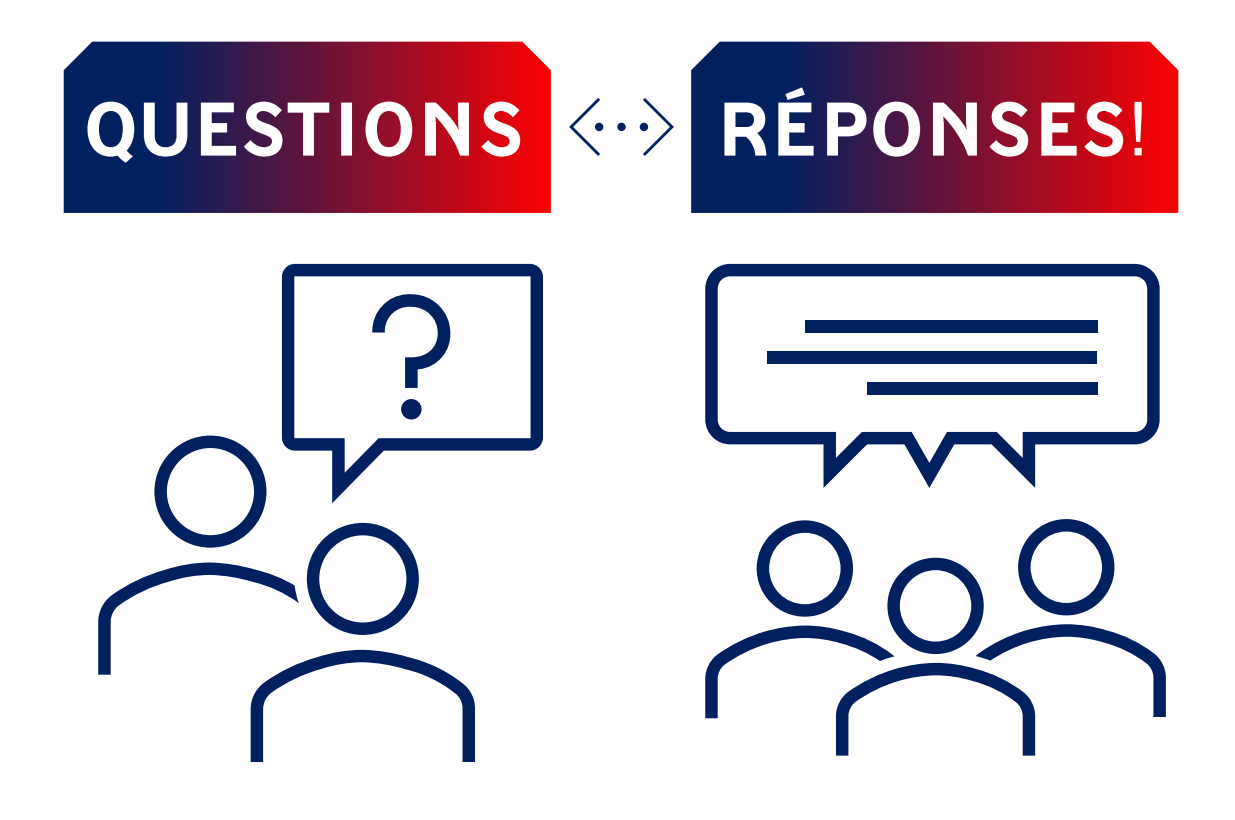

# Merci de votre participation

missionspsf@ffbb.com

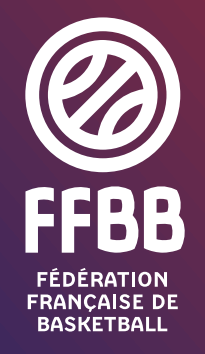

117 rue du Château des Rentiers - 75013 Paris Tél. 01 53 94 25 00 - www.ffbb.com

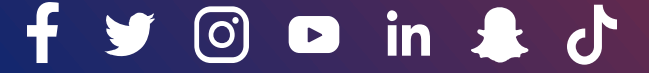